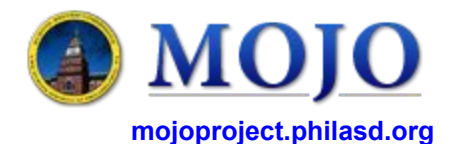

## **SUPPORT OPTIONS**

1 Contact your supervisor.

#### Go to MOJO website mojoproject.philasd.org

- System status
- F.A.Q.

2

3

- Training manuals
- 'How to' videos

### Call Help Desk (215) 400-5555.

- 1 Password reset (username or password problem)
- 3 Hardware problems (computer or phone)
- 5 Connectivity problem (connection to Internet)
- 6 MOJO problems (issues once logged into MOJO)

**Training**: If you require additional training, please contact your supervisor.

## LOGIN TO MOJO

**Browser**: Use any browser (prefer Google Chrome) and type in the URL <u>mojophilasd.org</u>. Use your SDP email user name and password. For the user name, do not include the "@philasd.org".

**Mobile**: Using Android or iOS, go to your web browser and type in the URL <u>mojomobile.philasd.org.</u> Use your SDP email user-name and password. For the user name, do not include the "@philasd.org".

### MOJO Note(s):

The Archibus software refers to 'work orders' as 'work requests'. These words will often be used interchangeably. Similarly, 'craftsperson' is used to identify 'mechanics'.

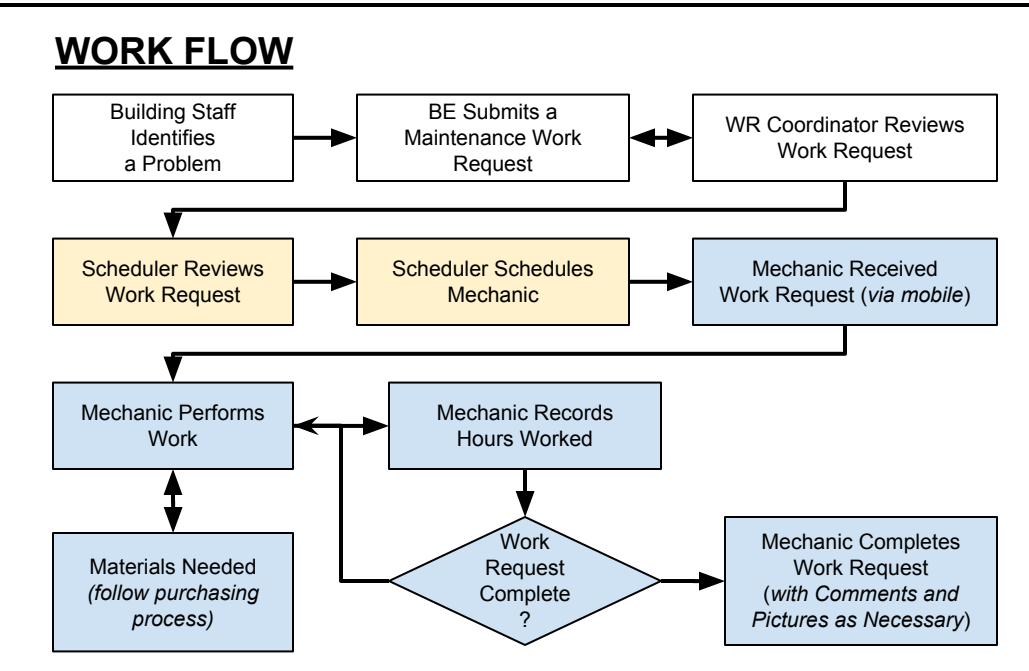

# COMMON PROBLEMS

**Problem**: Difficulties with software or phone is not allowing you to view assigned work requests.

**Solution**: Contact your supervisor. They will identify work assigned to you and use one of several alternative methods for you to receive a list of WR assigned to you.